# FIRMWARE INSTALLATION GUIDE FOR PMSDR2.x

1. Install Microchip's MCHPFSUSB tool:

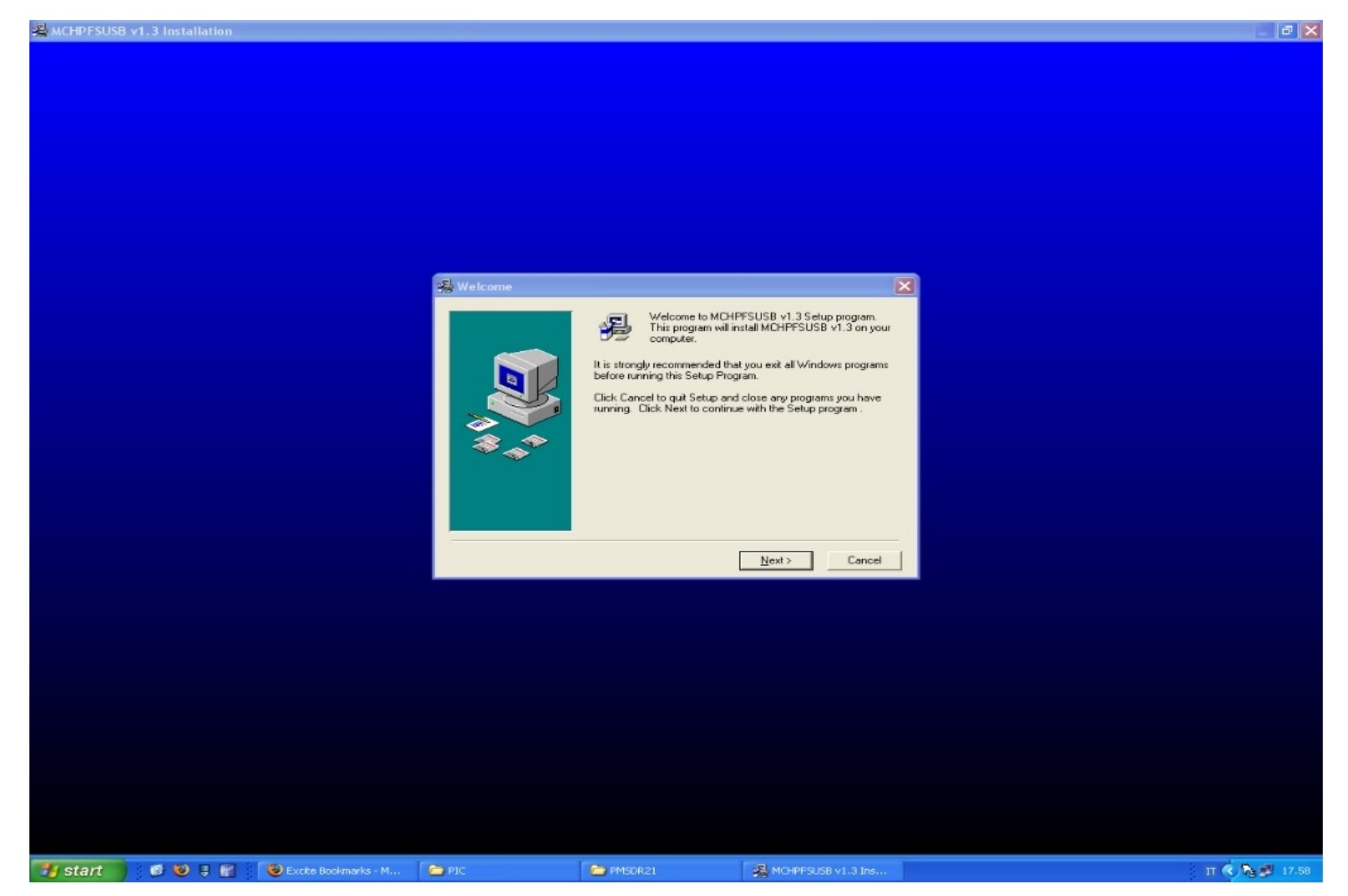

# ★ Installation Complete MCHPFSUSB v1.3 has been successfully installed. Please read the release notes for MCHPFSUSB. Shortcuts to the release notes and timware user's guide have been placed on your Start Menu. Programs → Microchip → MCHPFSUSB v1.3 <</td> <</td> <</td> <</td> <</td>

2. Connect the PMSDR-Board and install the Microchip USB Custom Driver. (see driver\_inst\_guide.pdf)

2a. Start the PDFSUSB (C:\MCHPFSUSB\Pc\Pdfsusb) utility:

(Note: At this point, the bootloader code must be already programmed on the PIC18F4550 MCU, else please use a programmer interface connected to SV1 to program the bootload first.)

| 🚳 PICDEM(TM) FS USB De     | emo Tool - Version 1.00    |                                                                              |
|----------------------------|----------------------------|------------------------------------------------------------------------------|
| Bootload Mode Demo Mode    |                            |                                                                              |
| Select PICDEM FS USB Board | 1                          |                                                                              |
|                            | ~                          |                                                                              |
| 😂 Load HEX File            | 🔛 <u>S</u> ave To HEX File |                                                                              |
| Erogram Device             | ∠ Execute                  |                                                                              |
| 🚔 <u>R</u> ead Device      | ⇔ <u>E</u> rase Device     | PICDEM FS USB Bootload Mode Entry                                            |
|                            | Operation                  | Hold down push button S2 then reset the<br>board by pressing push button S1. |
| Clear Screen               |                            |                                                                              |
|                            |                            |                                                                              |
|                            |                            |                                                                              |
|                            |                            |                                                                              |
|                            |                            |                                                                              |
|                            |                            |                                                                              |
| Ready                      |                            | Copyright (C) Microchip Technology Inc., 2004                                |

#### **3.** Connect the PMSDR2.x to the USB

### 4. Start the bootloader on the PMSDR2.x: Press S1 and S2

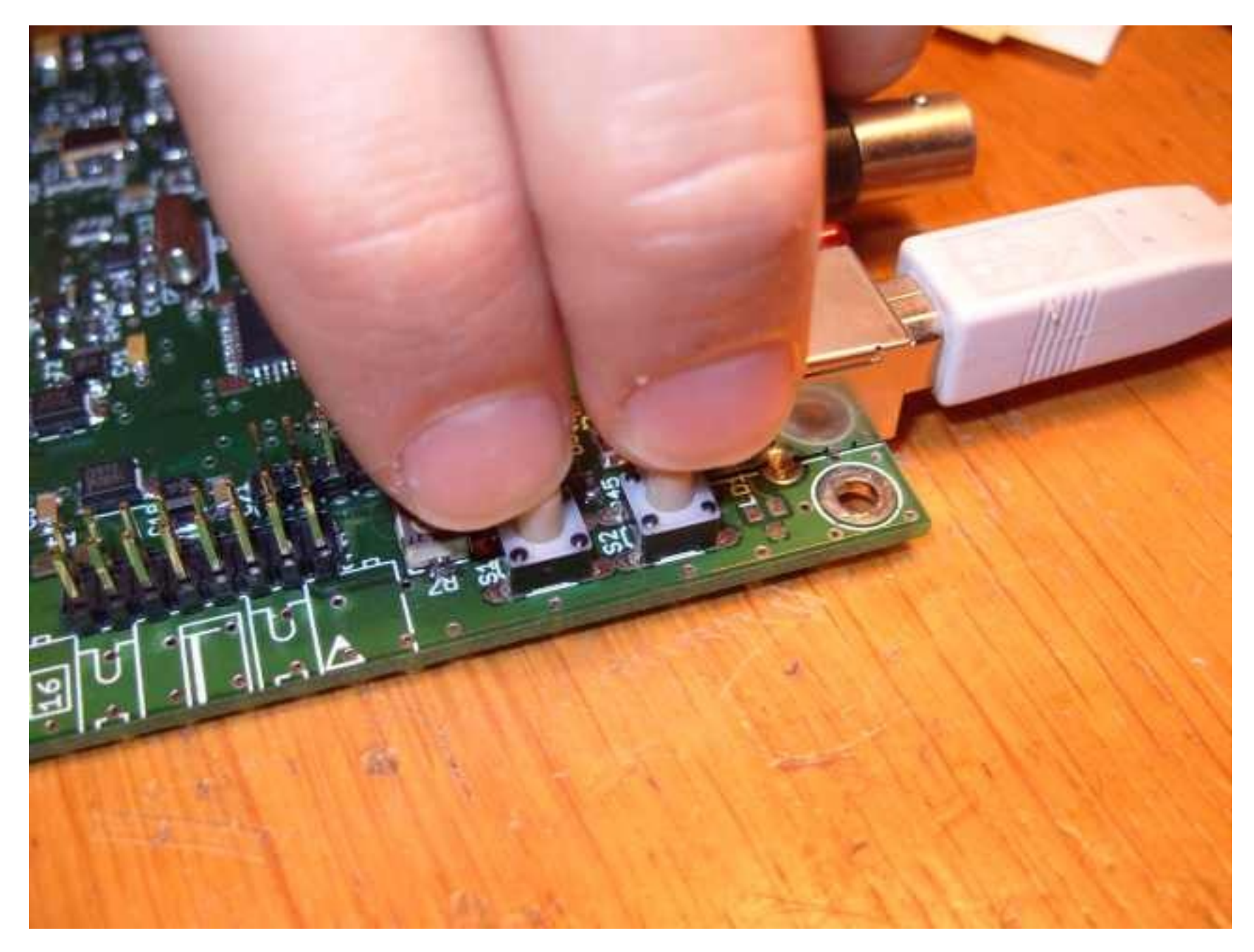

# 5. Now release only S1 (Reset)

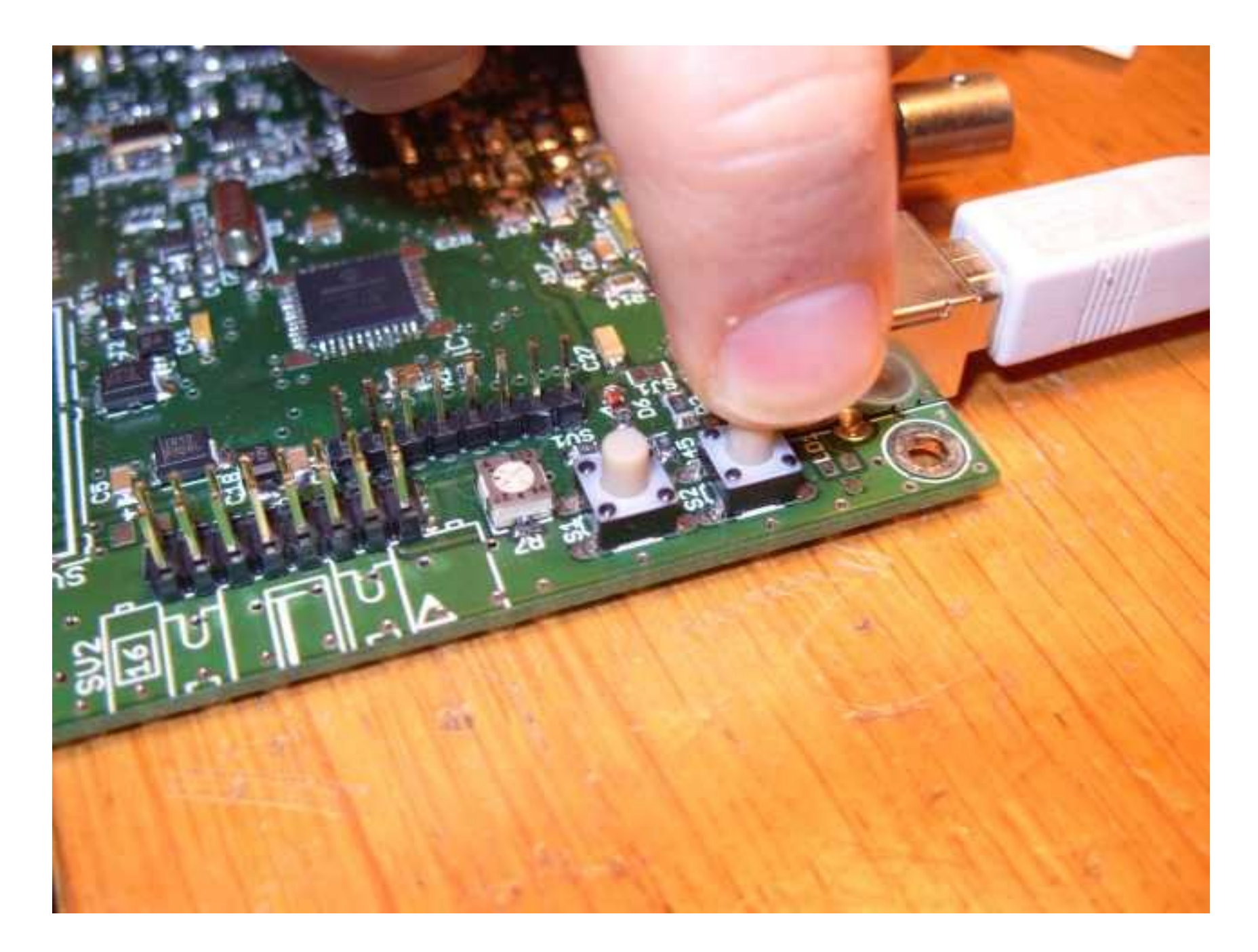

# 6. Release also S2 (Boot)

## 7. Now the PMSDR is in bootloader mode

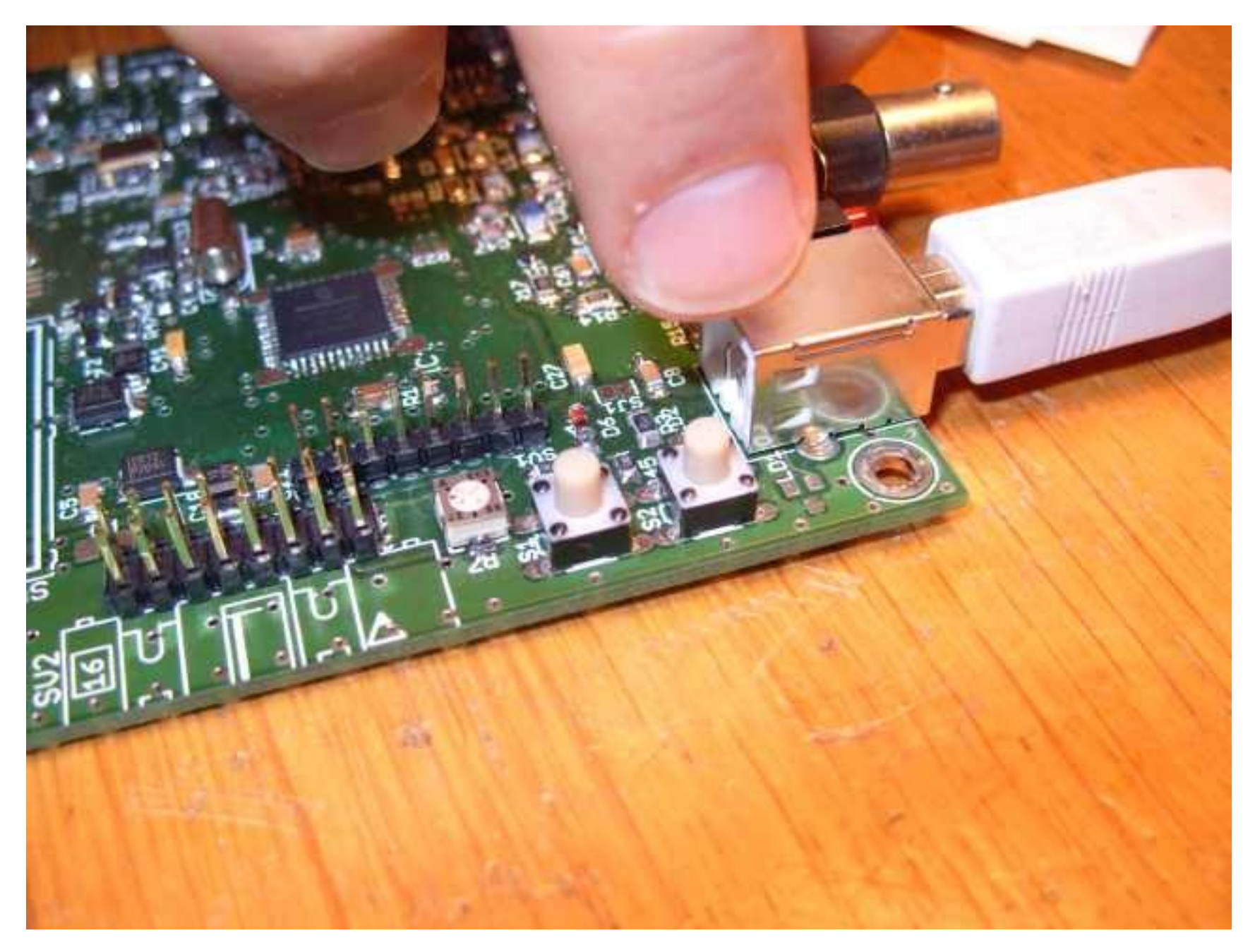

7. If the bootloader is started on the PMSDR, the ID "PICDEM FS USB 0 (Boot)" appear in the Listbox. If this so, we are ready to program the firmware.

| S PICDEM(TM) FS USB I                                                | Demo Tool - Version 1.00                                              |                                                                                                    |
|----------------------------------------------------------------------|-----------------------------------------------------------------------|----------------------------------------------------------------------------------------------------|
| Bootload Mode Demo Mode                                              | •                                                                     |                                                                                                    |
| Select PICDEM FS USB Board<br>PICDEM FS USB<br>Device<br>Bead Device | ard SB 0 (Boot) SB 0 (Boot) Execute Execute Erase Device rt Operation | PICDEM FS USB Bootload Mode Entry<br>Hold down push button S2 then reset the<br>board by pressing push button S1. |
| Clear Screen                                                         |                                                                       |                                                                                                    |
|                                                                      |                                                                       |                                                                                                    |
| Ready                                                                |                                                                       | Copyright (C) Microchip Technology Inc., 2004                                                                     |

8. Click on "Load HEX File" and choose the correct Firmware-Hexfile to upload.

| OPICDEM(TM) FS USB Demo             | Apri       |                             |                    | ? ×     |
|-------------------------------------|------------|-----------------------------|--------------------|---------|
| Bootload Mode Demo Mode             | Cerca in:  | 🔁 _output 🛛 👻               | G 🗊 📂 🖽            | ]-      |
| Select PICDEM FS USB Board          | DMSDR.h    | ex                          |                    |         |
| PICDEM FS USB 0                     |            |                             |                    |         |
| Coad HEX File                       |            |                             |                    |         |
| 🛱 Brogram Device                    |            |                             |                    |         |
| Bead Device                         |            |                             |                    |         |
|                                     | Nome file: | PMSDR.hex                   | ~                  | Apri    |
| Clear Screen                        | Tipo file: | Hex Files (*.HEX)           | ~                  | Annulla |
|                                     |            |                             |                    |         |
| USB Bootloader Firmware Version 1.0 | )          | Copyright (C) Microchip Tec | hnology Inc., 2004 |         |

8a. Click on "Yes".

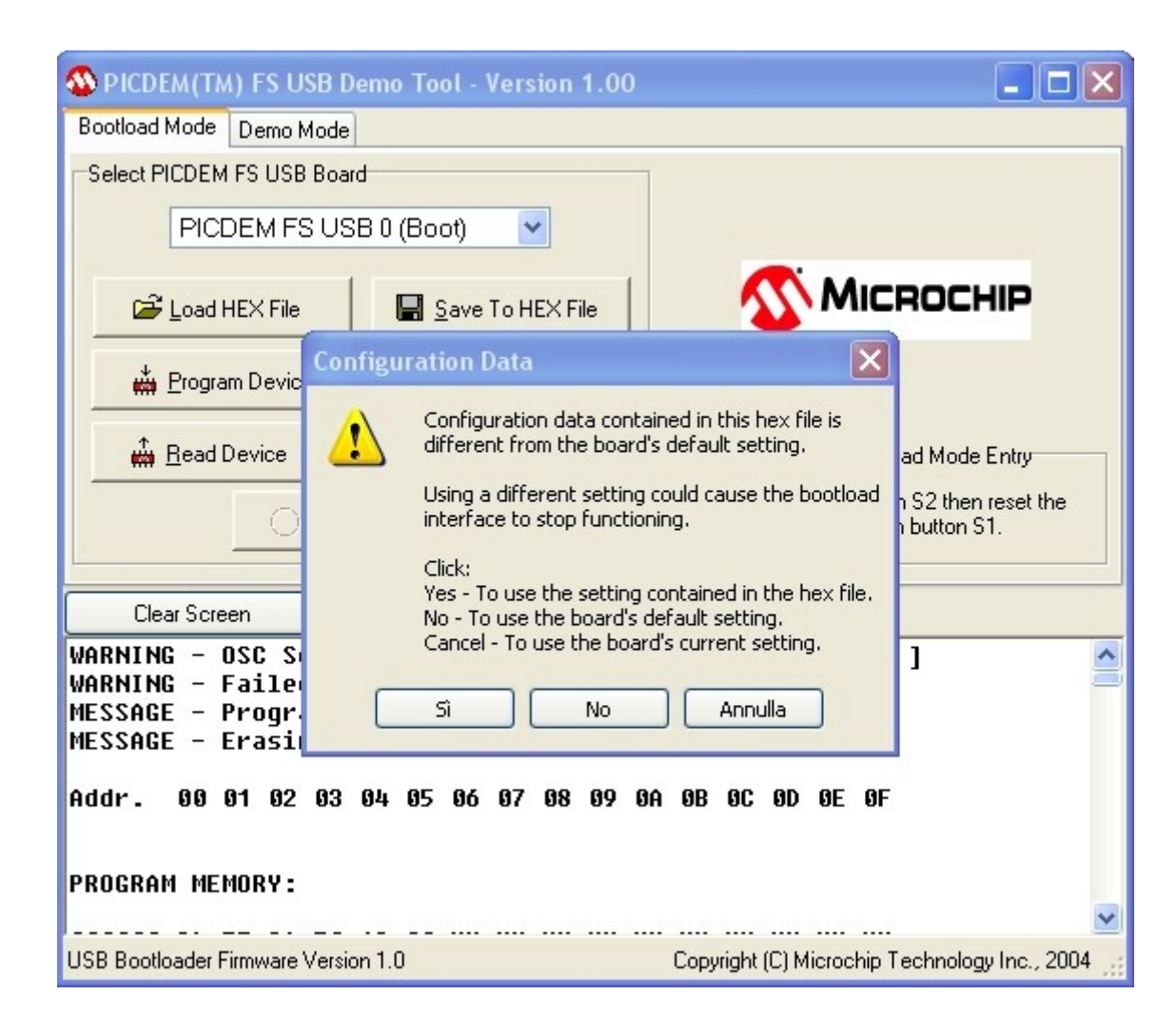

9. Now the Firmware is loaded in the buffer. Click on "Programm Device" to start the upload.

| 🚳 PICDEM(T                 | M) F                       | FS U     | SB I     | )em@     | o To     | ol - I   | Vers     | sion     | 1.0              | 0               |                    |                                             |          |          |                           |
|----------------------------|----------------------------|----------|----------|----------|----------|----------|----------|----------|------------------|-----------------|--------------------|---------------------------------------------|----------|----------|---------------------------|
| Bootload Mode              | De                         | emo M    | Mode     |          |          |          |          |          |                  |                 |                    |                                             |          |          |                           |
| Select PICDEM FS USB Board |                            |          |          |          |          |          |          |          |                  |                 |                    |                                             |          |          |                           |
| PICDEM FS USB 0 (Boot)     |                            |          |          |          |          |          |          |          |                  |                 |                    |                                             |          |          |                           |
| Load HEX File              |                            |          |          |          |          |          |          |          | 4                | 2               | M                  | ICROCHIP                                    |          |          |                           |
| 📥 <u>P</u> rogr            | Program Device     Execute |          |          |          |          |          |          |          |                  |                 |                    |                                             |          |          |                           |
| 🙀 <u>R</u> ead             | Arase Device               |          |          |          |          |          | PIC      | DEM      | FS U             | ISB B           | ootload Mode Entry |                                             |          |          |                           |
|                            | ○ Abort Operation          |          |          |          |          |          |          | Ho<br>bo | old do<br>oard b | own p<br>oy pre | bush l<br>Issing   | button S2 then reset the<br>push button S1. |          |          |                           |
|                            |                            |          | _        |          |          |          |          |          |                  |                 |                    |                                             |          |          |                           |
| Clear Scr                  | een                        |          |          |          |          |          |          |          |                  |                 |                    |                                             |          |          |                           |
| Addr. 00                   | 01                         | 02       | 03       | 04       | 05       | 06       | 07       | 08       | 09               | ØA              | ØB                 | ØC                                          | ØD       | ØE       | 0F                        |
| PROGRAM ME                 | EMOR                       | ł¥ :     |          |          |          |          |          |          |                  |                 |                    |                                             |          |          |                           |
| 000000 BF                  | EF                         | 3A       | F 0      | 12       | 00       | XX       | XX       | XX       | XX               | XX              | XX                 | XX                                          | XX       | XX       | XX                        |
| 000010 XX<br>000020 XX     | XX                         | XX<br>XX | XX<br>XX | XX<br>XX | XX       | XX       | XX<br>XX | XX<br>XX | XX<br>XX         | XX<br>XX        | XX<br>XX           | XX                                          | XX<br>XX | XX<br>XX | XX<br>XX                  |
| 000030 XX                  | ΧХ                         | хх       | ХΧ       | хх       | ХΧ       | ΧХ       | хх       | ХΧ       | хх               | ΧХ              | XX                 | ΧХ                                          | хх       | хх       | XX                        |
| 000040 XX<br>000050 XX     | XX<br>XX                   | XX<br>XX | XX<br>XX | XX<br>XX | XX<br>XX | XX<br>XX | XX<br>XX | XX<br>XX | XX<br>XX         | XX<br>XX        | XX<br>XX           | XX<br>XX                                    | XX<br>XX | XX<br>XX | XX<br>XX                  |
| USB Bootloader             | Firm                       | ware     | Versi    | on 1.    | D        |          |          |          |                  |                 | Сору               | right                                       | (C) M    | licroc   | hip Technology Inc., 2004 |

**10.** Wait until to finish the programming sequence.....

| 🚳 PICDEM (TM                     | I) FS US           | B Demo 1           | Tool - Ver          | sion     | 1.00     | )        |                                                                              |                  |          |          |              |                  |
|----------------------------------|--------------------|--------------------|---------------------|----------|----------|----------|------------------------------------------------------------------------------|------------------|----------|----------|--------------|------------------|
| Bootload Mode                    | Demo M             | ode                |                     |          |          |          |                                                                              |                  |          |          |              |                  |
| Select PICDEM                    | FS USB I           | Board              |                     |          |          |          |                                                                              |                  |          |          |              |                  |
| PICE                             | DEM FS             | USB 0 (B           | oot)                | ~        |          |          |                                                                              |                  |          |          |              |                  |
| 2 Load HEX File Save To HEX File |                    |                    |                     |          |          |          |                                                                              | <b>Міскоснір</b> |          |          |              |                  |
| 📥 Erogra                         | m Device           |                    | ∠ Execute           |          |          |          |                                                                              |                  |          |          |              |                  |
| 🚔 <u>R</u> ead [                 | Device             | ¢                  | ) <u>E</u> rase Dev | /ice     |          |          | PIC                                                                          | рем              | FS U     | ISB B    | lootload Mod | le Entry         |
|                                  | 8 Abort Operation  |                    |                     |          |          |          | Hold down push button S2 then reset the<br>board by pressing push button S1. |                  |          |          |              |                  |
|                                  |                    | )                  |                     |          |          |          |                                                                              |                  |          |          |              |                  |
| Clear Scre                       | en                 | )                  |                     |          |          |          |                                                                              |                  |          |          |              |                  |
| MESSAGE - E                      | rasın              | g and P            | rogramm             | ing      | FLA      | SH       | •••                                                                          |                  |          |          |              | <u>^</u>         |
| Addr. 00 (                       | 91 02              | 03 04 0            | 5 06 07             | 08       | 09       | ØA       | ØB                                                                           | 0C               | ØD       | ØE       | ØF           |                  |
| PROGRAM MEI                      | 10RY :             |                    |                     |          |          |          |                                                                              |                  |          |          |              |                  |
| 000000 BF B                      | EF 3A              | F0 12 0            | 0 XX XX             | XX       | XX       | XX       | XX                                                                           | XX               | XX       | XX       | XX           |                  |
| 000020 XX X                      | X XX XX            | ^^ ^^ X<br>XX XX X | ^                   | XX       | XX<br>XX | XX       | XX<br>XX                                                                     | XX               | XX<br>XX | XX<br>XX | XX           |                  |
| 000030 XX X<br>000040 XX X       | (X XX )<br>(X XX ) | XX XX X<br>XX XX X | X XX XX<br>X XX XX  | XX<br>XX | XX<br>XX | XX<br>XX | XX<br>XX                                                                     | XX<br>XX         | XX<br>XX | XX<br>XX | XX<br>XX     | ~                |
| USB Bootloader F                 | irmware V          | ersion 1.0         |                     |          |          |          | Сору                                                                         | right            | (C) M    | licroc   | hip Technolo | ogy Inc., 2004 _ |

#### 11. Now the Firmware is programmed in the PMSDR. Click on "Execute" to start the PMSDR firmware.

| 🕸 PICDEM(TM) FS USB Der                                  | no Tool - Version 1.00   |                                                                              |
|----------------------------------------------------------|--------------------------|------------------------------------------------------------------------------|
| Bootload Mode Demo Mode                                  |                          |                                                                              |
| Select PICDEM FS USB Board                               |                          |                                                                              |
| PICDEM FS USB                                            | 0 (Boot) 🔽               |                                                                              |
| 🖨 Load HEX File                                          | 📕 Save To HEX File       | <b>Міскоснір</b>                                                             |
| nogram Device                                            | ▶ <u>E</u> xecute        |                                                                              |
| n Read Device                                            | 🙀 Erase Device           | PICDEM FS USB Bootload Mode Entry                                            |
|                                                          | peration                 | Hold down push button S2 then reset the<br>board by pressing push button S1. |
| Clear Screen                                             |                          |                                                                              |
| MESSAGE - Programmin                                     | g FLASH Completed        | <u>^</u>                                                                     |
| MESSAGE - Erasing an                                     | d Programming FLAS       | SH                                                                           |
| Addr. 00 01 02 03 0                                      | 4 05 06 07 08 09 0       | DA OB OC OD OE OF                                                            |
|                                                          |                          |                                                                              |
| PROGRAM MEMORY:                                          |                          |                                                                              |
| 000000 BF EF 3A F0 1                                     | 2 00 XX XX XX XX X       | x xx xx xx xx xx                                                             |
| 000020 XX XX XX XX X                                     | x xx xx xx xx xx xx x    |                                                                              |
| нинизй XX XX XX XX XX<br>USP Rootloader Eirmuste Version | x xx xx xx xx XX X<br>10 | Copyright (C) Microchip Technology Inc. 2004                                 |

12. Don't panic: ignore the message "Failed to RESET board". The PMSDR is running now......

| S PICDEM(TM) FS USB                                            | Demo Tool - Version 1.00                                     |                                                                              |  |  |  |  |  |
|----------------------------------------------------------------|--------------------------------------------------------------|------------------------------------------------------------------------------|--|--|--|--|--|
| Bootload Mode Demo Mode                                        |                                                              |                                                                              |  |  |  |  |  |
| Select PICDEM FS USB Boa                                       | ard                                                          |                                                                              |  |  |  |  |  |
|                                                                | ~                                                            |                                                                              |  |  |  |  |  |
| 🗃 Load HEX File                                                | Save To HEX File                                             | <b>Міскоснір</b>                                                             |  |  |  |  |  |
| 🐇 <u>P</u> rogram Device                                       | ∠ Execute                                                    |                                                                              |  |  |  |  |  |
| <u>R</u> ead Device                                            | ₩ <u>E</u> rase Device                                       | PICDEM FS USB Bootload Mode Entry                                            |  |  |  |  |  |
|                                                                | rt Operation                                                 | Hold down push button S2 then reset the<br>board by pressing push button S1. |  |  |  |  |  |
| Clear Screen                                                   |                                                              |                                                                              |  |  |  |  |  |
| MARNING - Failed t<br>MESSAGE - Programm<br>MESSAGE - Erasing  | o RESET board<br>ing FLASH Completed<br>and Programming FLAS | \$H                                                                          |  |  |  |  |  |
| Addr. 00 01 02 03                                              | 04 05 06 07 08 09 0                                          | JA OB OC OD OE OF                                                            |  |  |  |  |  |
| PROGRAM MEMORY:                                                |                                                              |                                                                              |  |  |  |  |  |
| 000000 BF EF 3A F0<br>000010 XX XX XX XX<br>000020 XX XX XX XX | 12 00 XX XX XX XX X<br>XX XX XX XX XX XX X<br>XX XX          | (X XX XX XX XX XX<br>(X XX XX XX XX XX<br>(X XX XX XX XX XX XX XX 🛩          |  |  |  |  |  |
| Ready                                                          |                                                              | Copyright (C) Microchip Technology Inc., 2004                                |  |  |  |  |  |

13. If the new firmware is started on the PMSDR, the ID "PICDEM FS USB 0 (Demo)" appear in the Listbox on the "Demo Mode"-Tab.

14. If this your first-time installation, maybe you must install the USB-Driver now, else no other are required.

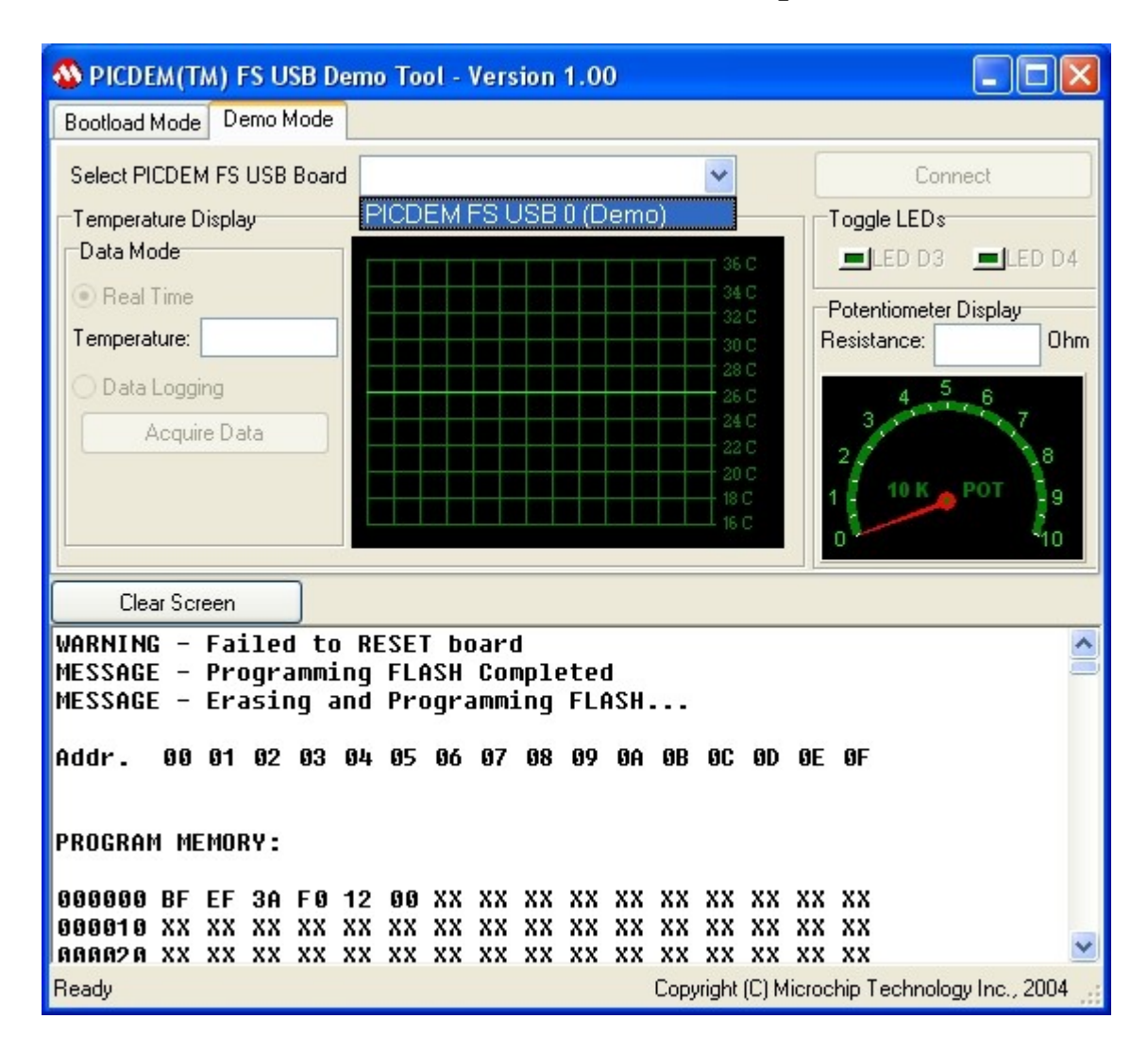